## **BUG TESTING**

Description: <u>https://www.drupal.org/node/2821240</u> Bug: <u>https://www.drupal.org/node/2724423</u>

## **SCENARIO 1**

Drupal version: 8.2.6 (Fresh Drupal installation).

ECK Version: 8.x-1.0-alpha3 (<u>https://ftp.drupal.org/files/projects/eck-8.x-1.0-alpha3.tar.gz</u>) Display Suite version: 8.2.6 (<u>https://ftp.drupal.org/files/projects/ds-8.x-2.6.tar.gz</u>) Layout plugin version: 8.x-1.0-alpha23 (<u>https://ftp.drupal.org/files/projects/layout\_plugin-8.x-1.0-alpha23.tar.gz</u>)

ECK installation without issues. DS installation requires contributed module "*Layout plugin*". Installation successful.

### Followed teps

- 1. Go to */admin/structure/eck/entity\_type*, and added a new entity "*Row*", with a bundle "default".
- 2. Add a textfield "*field\_test*" to the previous bundle.
- 3. Go to */admin/structure/display-modes/view* and add a view mode "*Test*" (machine name: row.*test*) for our entity "*Row*".
- 4. Go to /admin/structure/eck/entity/row/types/manage/default/display and enable custom display settings for "Test" view mode. Then, go to /admin/structure/eck/entity/row/types/manage/default/display/test. Enable the default DS layout "One column layout". Drag/append only "field\_test" and "title". Save this configuration.
- 5. Create a view of "*Row*". The view should display "*Row*". For "*View mode*", choose "*Test*" (our previously created view mode). Save view, and go to the display.
- 6. Result: ECK entity displayed using the custom created view mode.

## NOTES:

There is not a way to access to the new view mode at

/admin/structure/eck/entity/row/types/manage/default/display. No tab available for that purpose. Needs to be accesed editing the URL:

- Going to /admin/structure/eck/entity/row/types/manage/default/display:

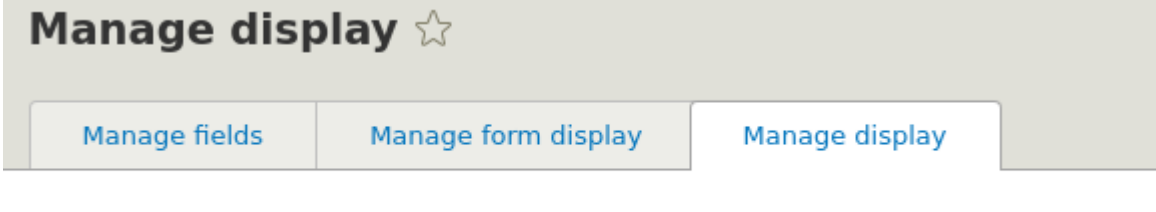

Home » Administration » Structure » Row content » Row bundles » Edit Row bundle

- Going to /admin/structure/eck/entity/row/types/manage/default/display/test:

| Manage display 🕁 |               |      |                     |                |  |  |  |  |
|------------------|---------------|------|---------------------|----------------|--|--|--|--|
|                  | Manage fields | 5    | Manage form display | Manage display |  |  |  |  |
|                  | Default       | Test | _                   |                |  |  |  |  |

Previous absence of those tabs does not affect the right visualization of view modes.

### **RESULT:** Works as designed.

# **SCENARIO 2**

**Drupal version:** 8.3.1 (Fresh Drupal installation). **ECK Version:** 8.x-1.0-alpha3 (<u>https://ftp.drupal.org/files/projects/eck-8.x-1.0-alpha3.tar.gz</u>) **Display Suite version:** 8.x-3.0-beta3 (<u>https://ftp.drupal.org/files/projects/ds-8.x-3.0-beta3.tar.gz</u>)

ECK installation without issues. DS installation now requires core module (experimental) "*Layout discovery*". Installation successful.

### Followed teps

- 1. Go to /admin/structure/eck/entity\_type, and added a new entity "Row", with a bundle "default".
- 2. Add a textfield *"field\_test"* to the previous bundle.
- 3. Go to */admin/structure/display-modes/view* and add a view mode "*Test*" (machine name: row.*test*) for our entity "*Row*".
- 4. Go to /admin/structure/eck/entity/row/types/manage/default/display and enable custom display settings for "Test" view mode. Then, go to /admin/structure/eck/entity/row/types/manage/default/display/test. Enable the default DS layout "One column layout". Drag/append only "field\_test" and "title". Save this configuration.
- 5. Create a view of "*Row*". The view should display "*Row*". For "*View mode*", choose "*Test*" (our previously created view mode). Save view, and go to the display.
- 6. Result: ECK entity displayed using the custom created view mode.

### NOTES:

There is not a way to access to the new view mode at /admin/structure/eck/entity/row/types/manage/default/display. No tab available for that purpose. Needs to be accesed editing the URL:

- Going to /admin/structure/eck/entity/row/types/manage/default/display:

|                                                                                 | Manage disp               |                                          |                    |  |  |  |  |  |
|---------------------------------------------------------------------------------|---------------------------|------------------------------------------|--------------------|--|--|--|--|--|
|                                                                                 | Manage fields             | Manage form display                      | Manage display     |  |  |  |  |  |
| Home » Administration » Structure » Row content » Row bundles » Edit Row bundle |                           |                                          |                    |  |  |  |  |  |
| - Going                                                                         | g to /admin/structure/eck | <pre>k/entity/row/types/manage/def</pre> | ault/display/test: |  |  |  |  |  |
|                                                                                 | Manage disp               | olay ☆                                   |                    |  |  |  |  |  |

| Manage fields |      | Manage form display | Manage display |  |
|---------------|------|---------------------|----------------|--|
| Default       | Test | t                   |                |  |

Previous absence of those tabs does not affect the right visualization of view modes.

**RESULT:** Works as designed.